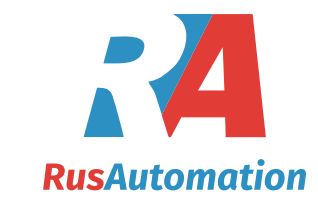

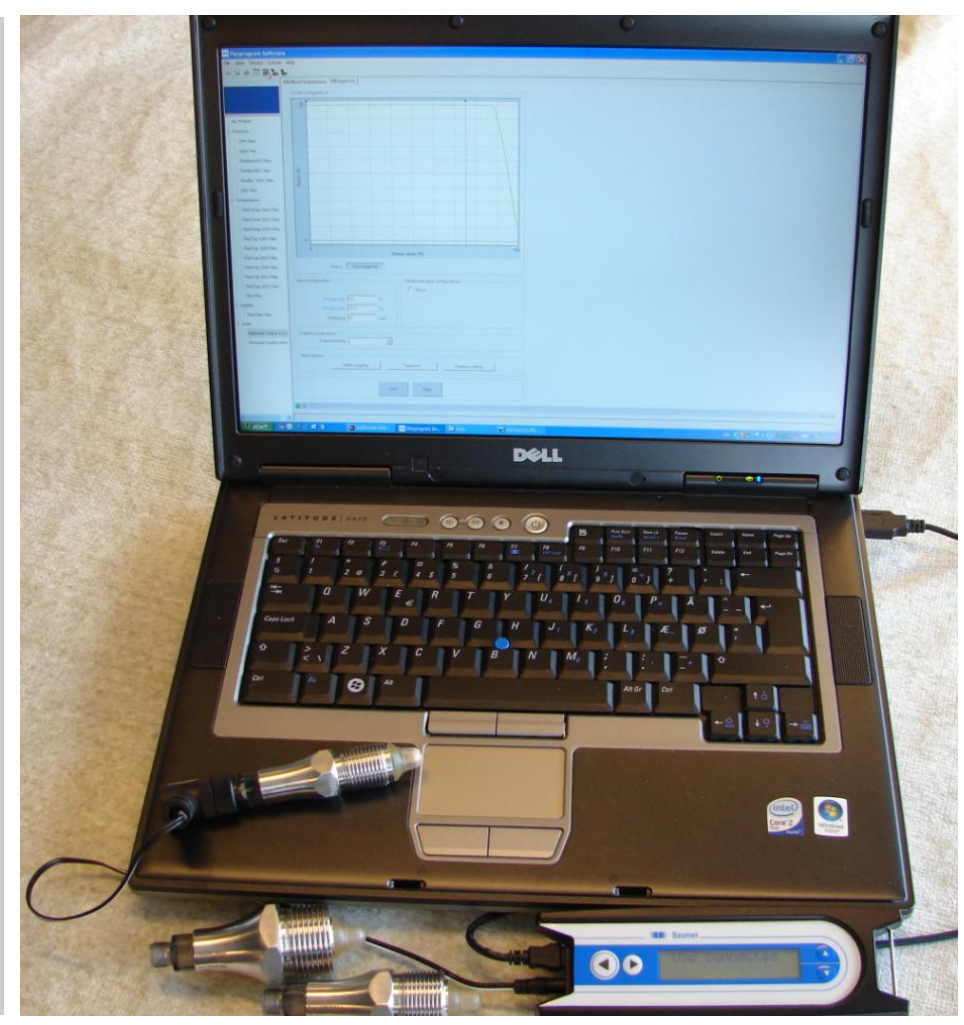

Подсоедините программатор FlexProgrammer 9701 к компьютеру и датчику LBFS

Примечание: Светодиодный индикатор состояния датчика не работает в режиме соединения с программатором FlexProgrammer

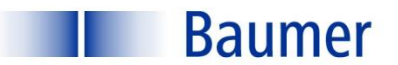

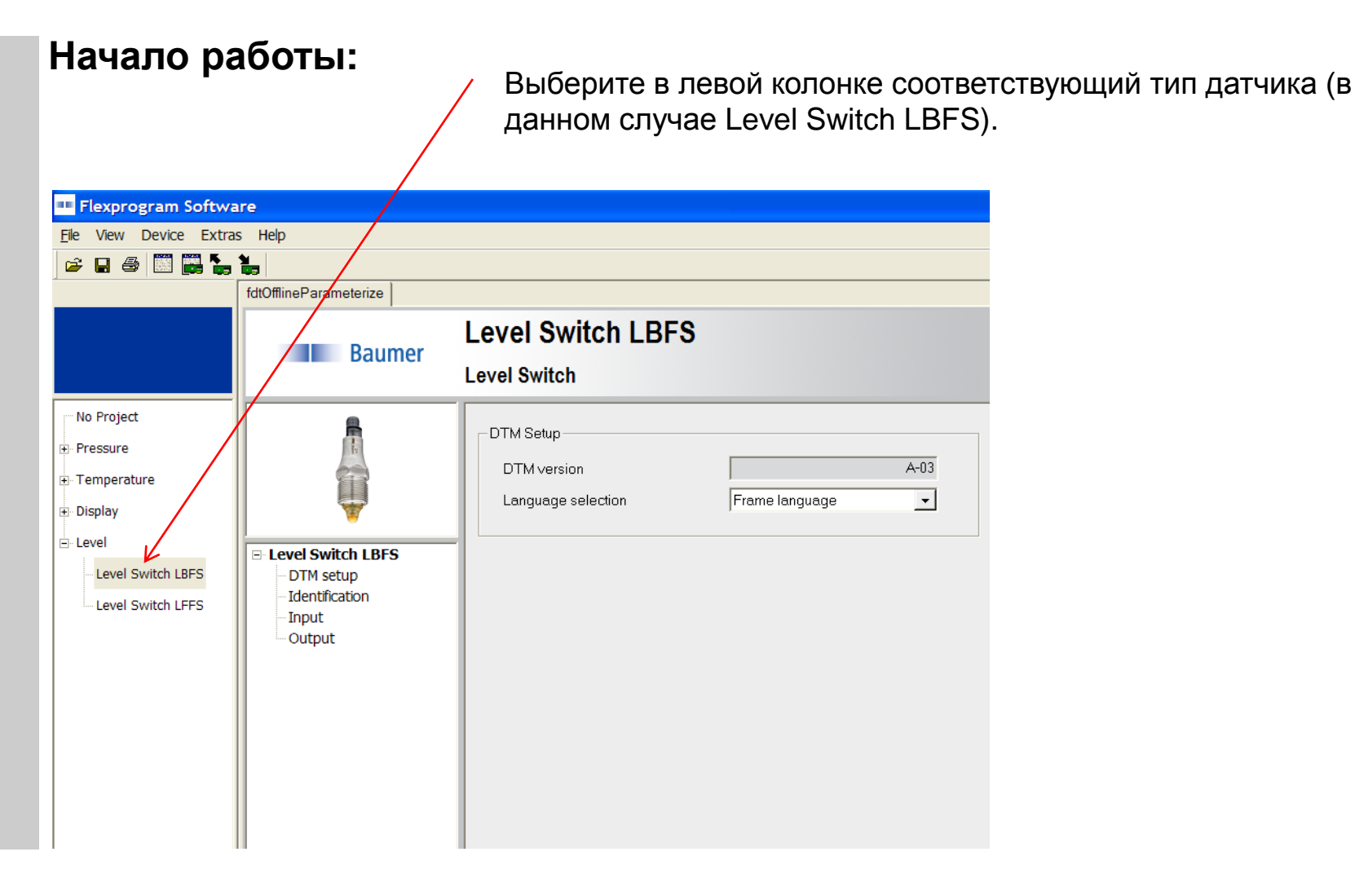

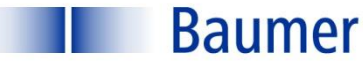

#### Сигнализатор уровня LBFS Описание возможностей ПО Нажмите иконку «Load from device» для выгрузки конфигурации

Baumer

датчика в ПО. В разделе «Identification» отобразятся серийный Начало работы: номер, редактируемый Тад (бирка) и дата производства датчика После изменения конфигурации нажмите иконку «Store to device» для сохранения настроек в памяти датчика Flexprogram Software, Для выполнения этих File View Device Extras Help действий диалоговое 🚔 🔲 🚔 окно «Measuring fdtOfflineParameterize (Online)» должно быть Level Switch LBFS Baumer закрыто Level Switch No Project DTM Setup Pressure A-03 DTM version Temperature -Language selection Frame language + Display - Level Level Switch LBFS Level Switch LBFS DTM setup Identification Level Switch LFFS Input Output

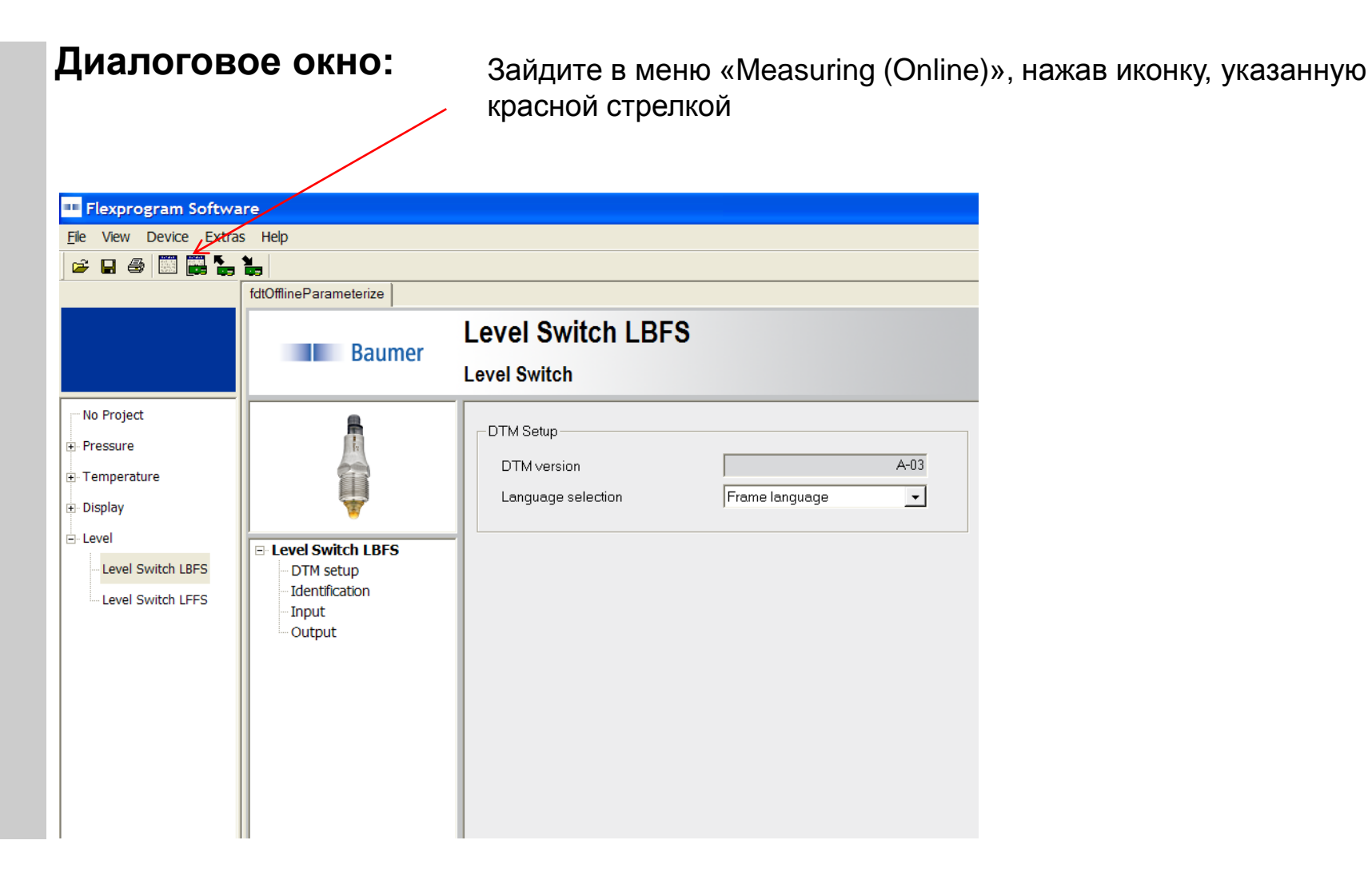

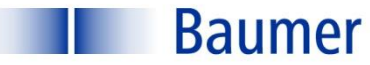

#### Диалоговое окно:

Кривая отображает актуальное состояние датчика относительно измеряемой среды В данном случае отображено состояние относительно воздуха (среда отсутствует)

Активация выходного сигнала произойдет, когда нижняя точка кривой перейдет в пространство между двумя синими вертикальными линиями и будет находиться ниже красной горизонтальной линии

Текущий статус- нет сигнала "Not triggered"

Регулировка задержки выходного сигнала 0,1 – 10 сек.

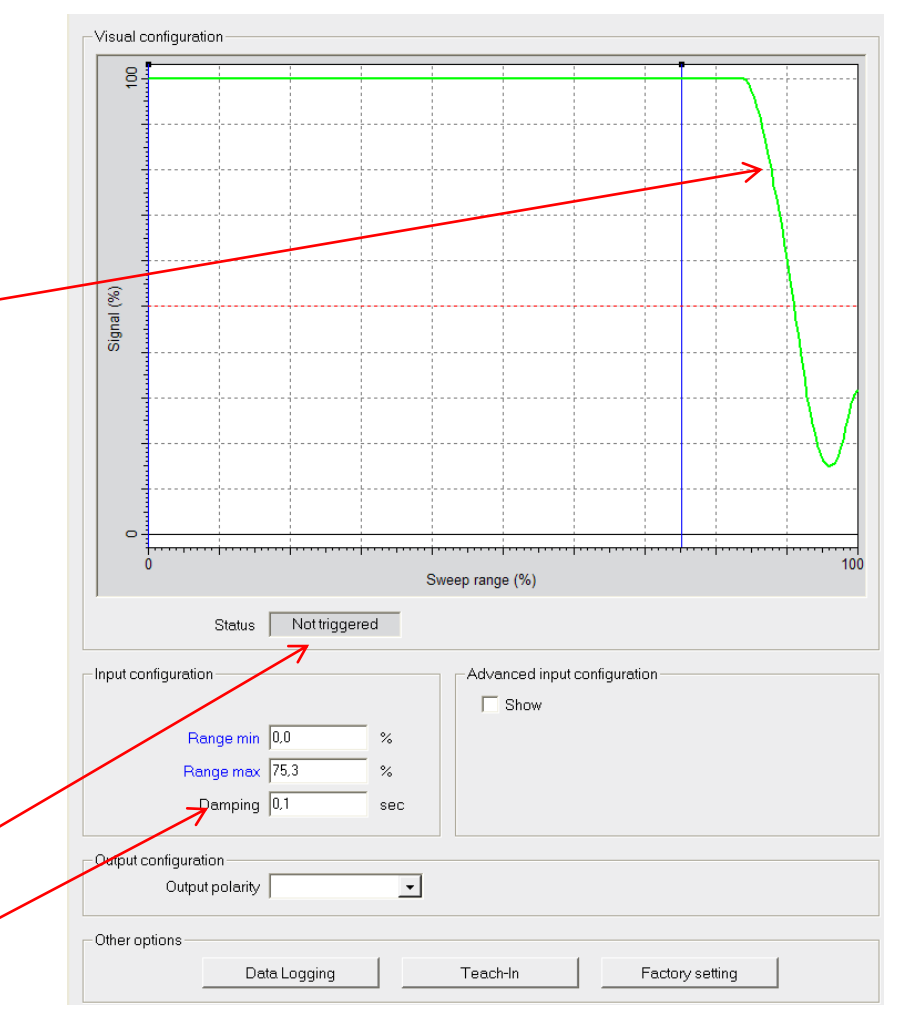

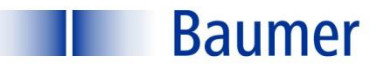

#### Диалоговое окно:

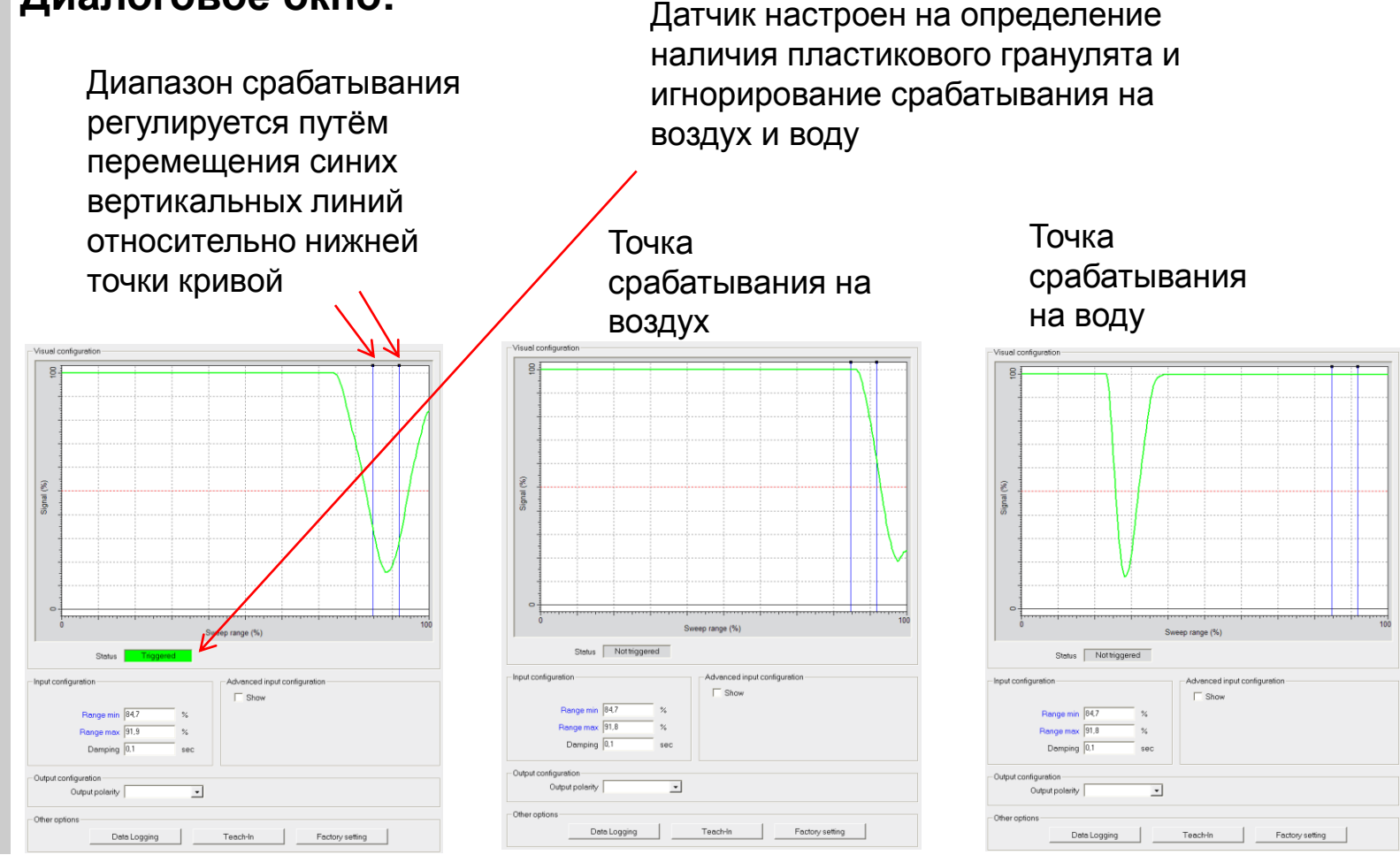

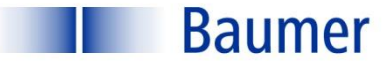

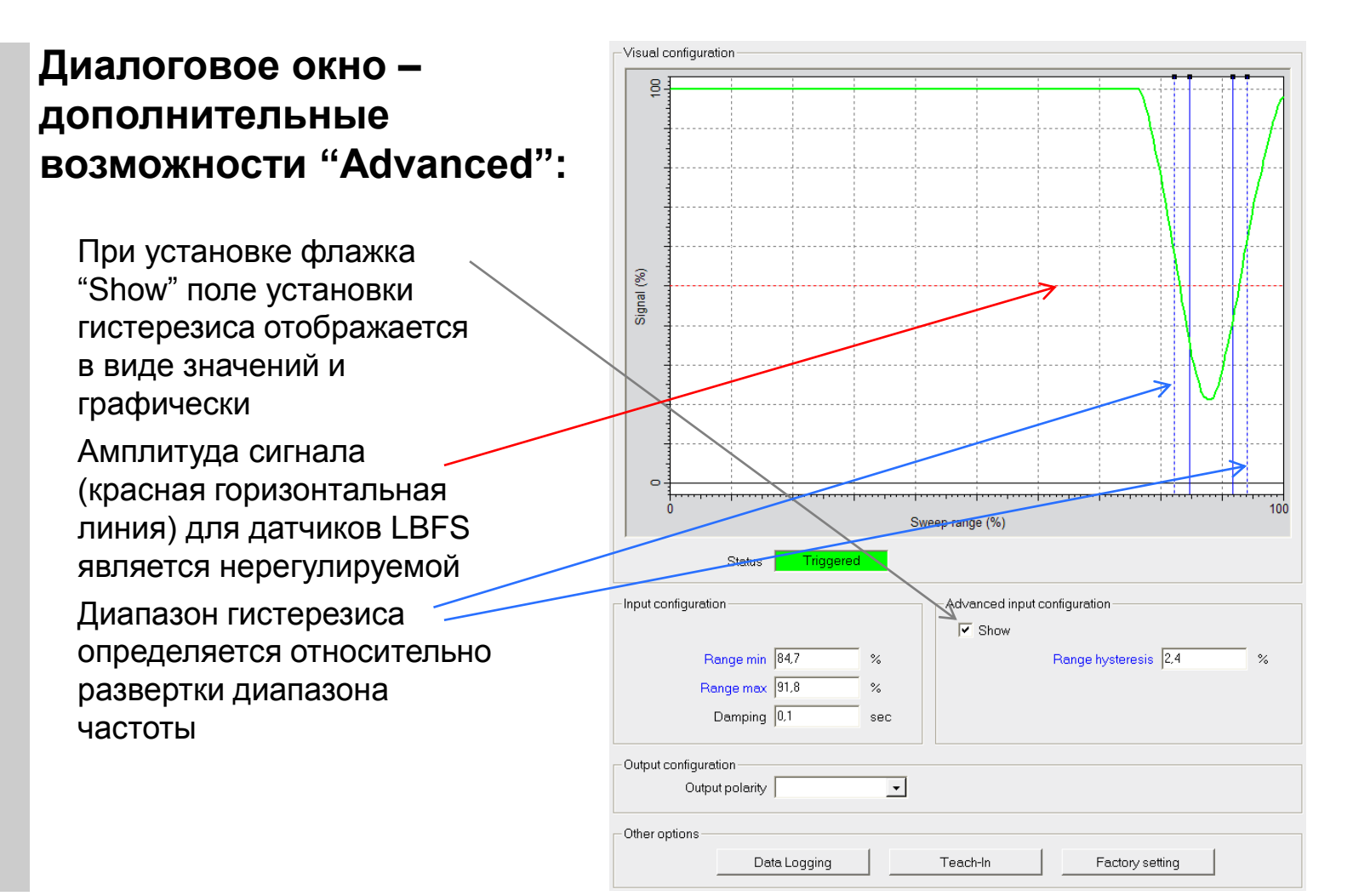

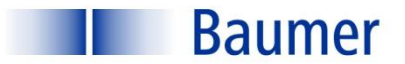

Диалоговое окно – заводские настройки "Factory settings":

При нажатии "Factory setting", настройки датчика сбрасываются в заводские (диапазон частоты 0 -75,3%, для определения сыпучих материалов и жидкостей с Dk>2)

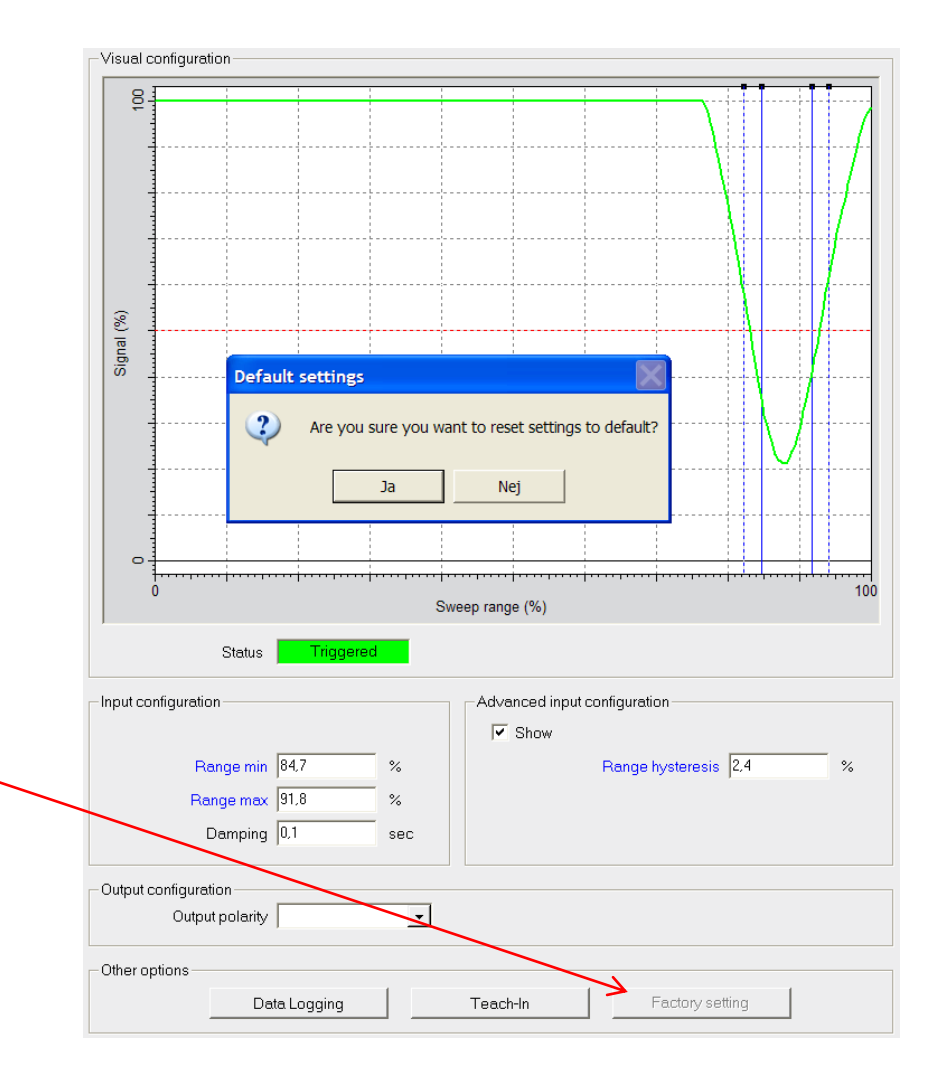

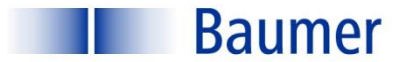

#### Диалоговое окно – NO / NC выходы:

При необходимости возможна установка начального состояния выхода датчика: Нормально открытый/Нормально закрытый

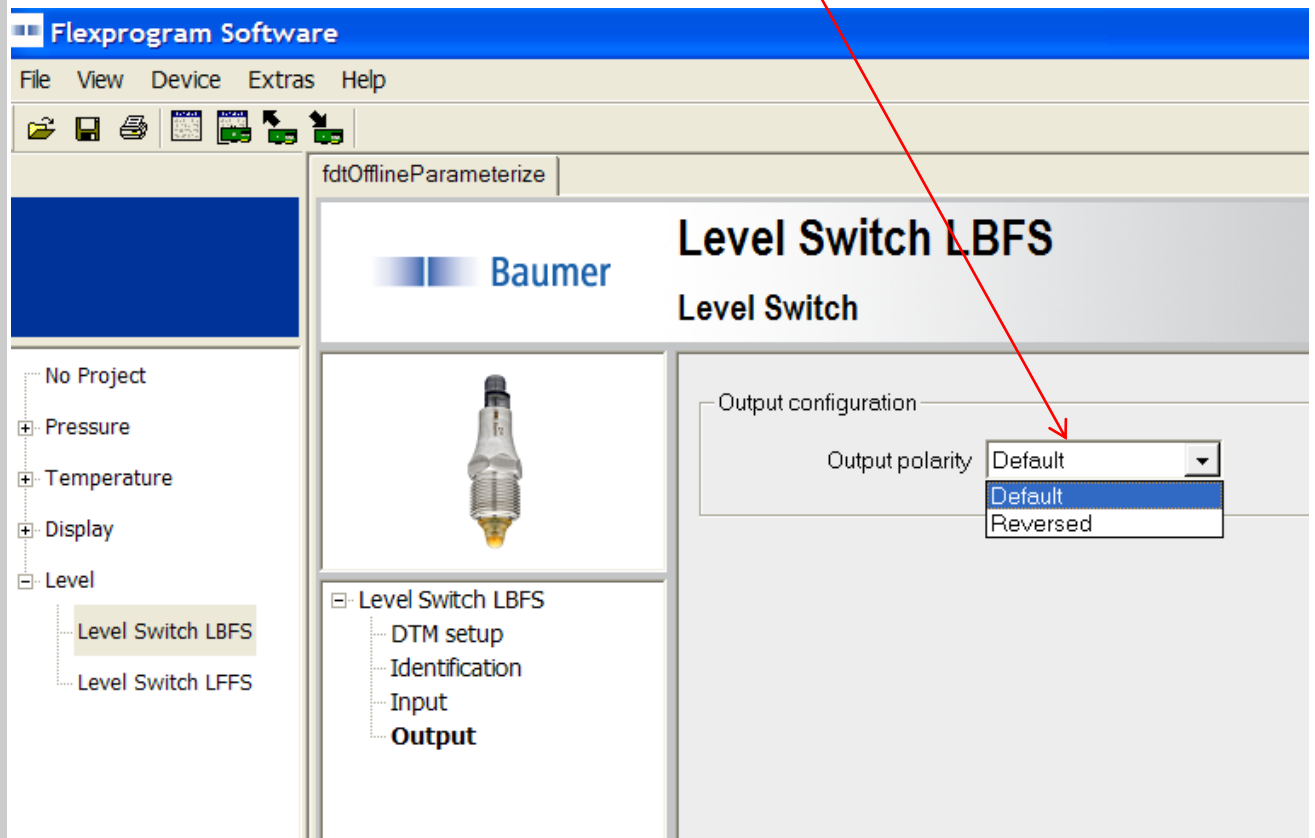

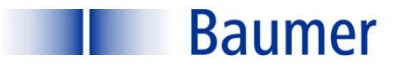

#### Сохранение настроенной конфигурации:

Сохранение настройки датчика согласно спецификации заказчика

- Нажмите File / Save -
- Сохраненный файл можно направить заказчику для загрузки сохраненной конфигурации в новые датчики LBFS

• Настройки можно распечатать, нажав Print

| Flexprogram Software                                                                   |                                                                               |                                                 |  |
|----------------------------------------------------------------------------------------|-------------------------------------------------------------------------------|-------------------------------------------------|--|
| File View Device Extras Help                                                           |                                                                               |                                                 |  |
| Open 📰 📑 🍢                                                                             | <b>1</b>                                                                      |                                                 |  |
| Save                                                                                   | fdtOfflineParameterize                                                        |                                                 |  |
| Print<br>Quit                                                                          | Baumer                                                                        | Level Switch LBFS<br>Level Switch               |  |
| No Project  Pressure  Temperature  Display  Level  Level Switch LBFS Level Switch LFFS | □ Level Switch LBFS<br>□ DTM setup<br>□ Identification<br>□ Input<br>□ Output | Output configuration<br>Output polarity Default |  |

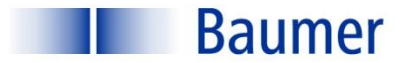

## Сигнализатор уровня LBFS Функция Самообучение (Teach-In)

Функция самообучения Teach-In необходима в случае наличия сложноопределяемой среды (например пена или вязкий налипающий материал)

Самообучение можно провести как при помощи программного обеспечения, так и отдельно программатора FlexProgrammer 9701

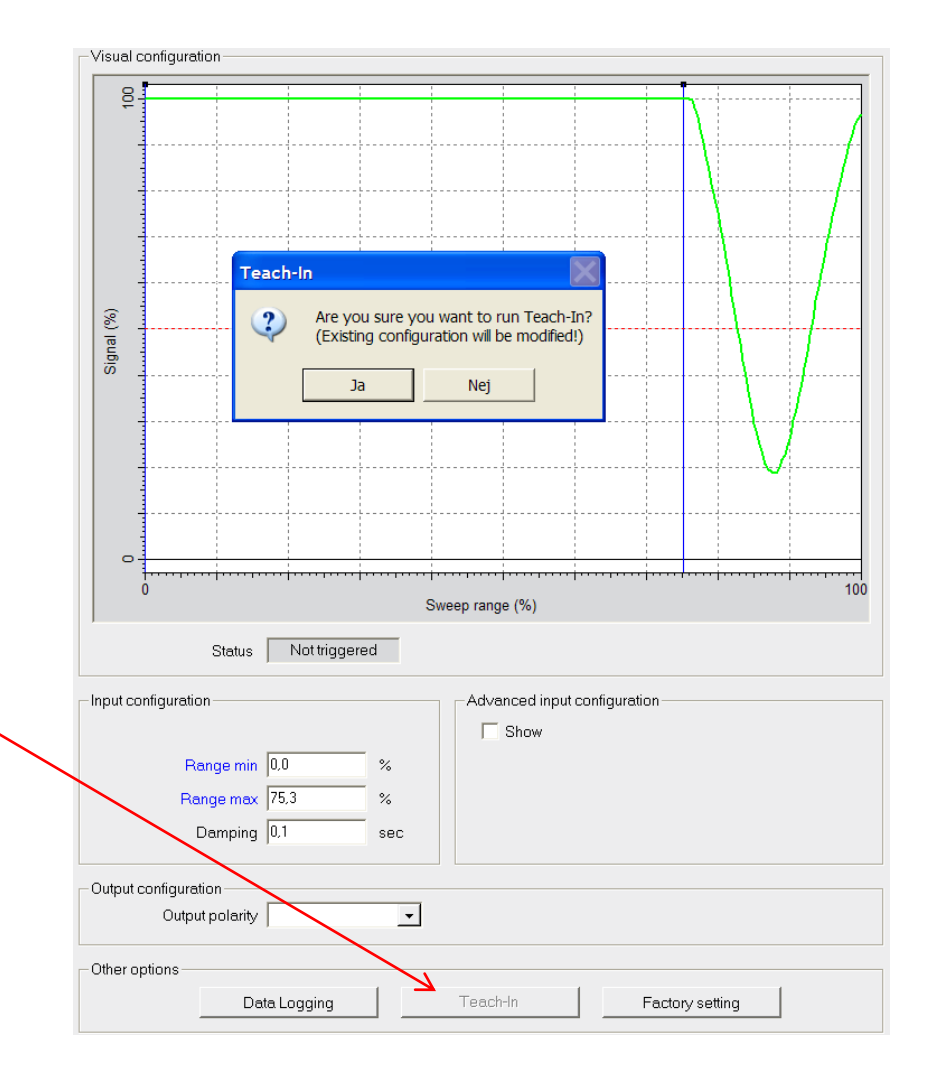

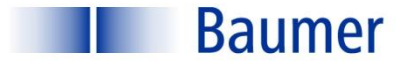

## Сигнализатор уровня LBFS Функция Самообучение (Teach-In)

Самообучение при помощи ПО FlexProgramm: Нажмите Teach-in

| Teach-In: Calibrate empty tank                                                                                                    | Visual configuration                                     |
|----------------------------------------------------------------------------------------------------|----------------------------------------------------------|
| <ul> <li>Empty the tank to calibrate for no detection.</li> <li>If the medium to be detected is sticky, make sure the sensor tip has some of the medium sticking to it.</li> <li>If the medium may cause foam or similar that should not be triggered upon, it may be a good idea to make sure the sensor tip is immersed in the foam in this step. Click Ok when ready.</li> </ul> | (%)<br>100                                               |
| 1. Опустошите емкость, нажмите "ОК"                                                                                                    | Teach-In                                                 |
| Teach-In: Adjust to medium                                                                                                    |                                                          |
| Fill the tank.<br>Please make sure the sensor tip is completely covered/immersed in the medium before proceeding.<br>Click Ok when ready.                                                                                                    |                                                          |
|                                                                                                    | Status Triggered                                         |
| 2. Заполните емкость средой,<br>нажмите "ОК"                                                                                                    | Input configuration<br>Plange min 82.7<br>Range max 94.1 |
|                                                                                                    | Damping 0,1                                              |
| 3. Самообучение проведено                                                                                                    | Output configuration                                     |

Примечание: синие вертикальные линии передвинутся к точке срабатывания автоматически

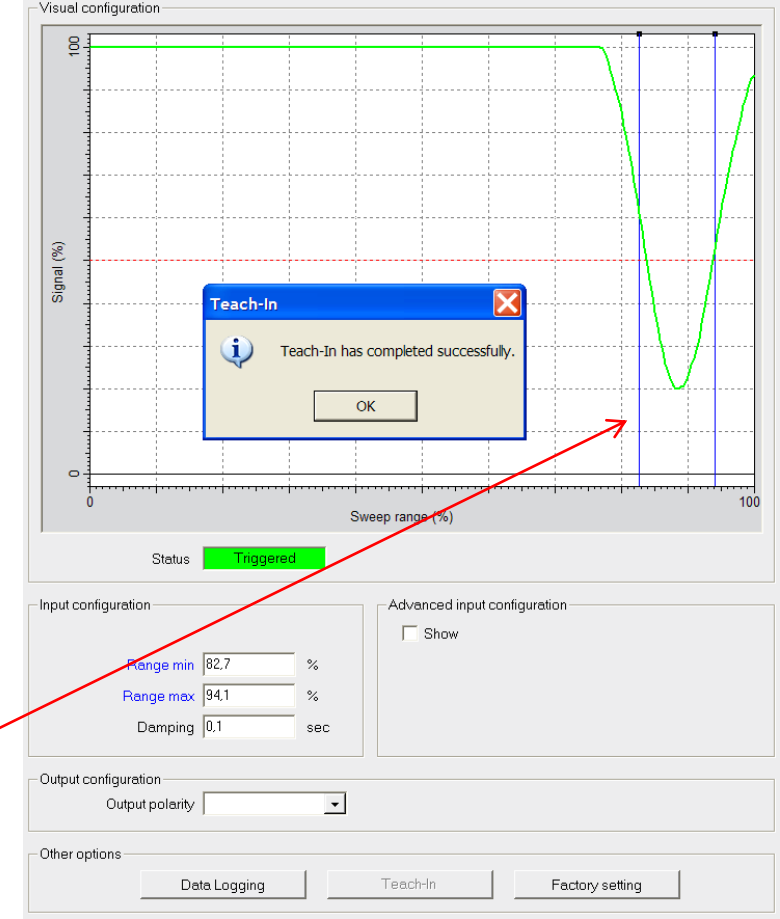

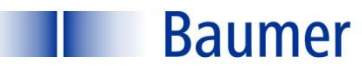

## Сигнализатор уровня LBFS Работа с программатором автономно

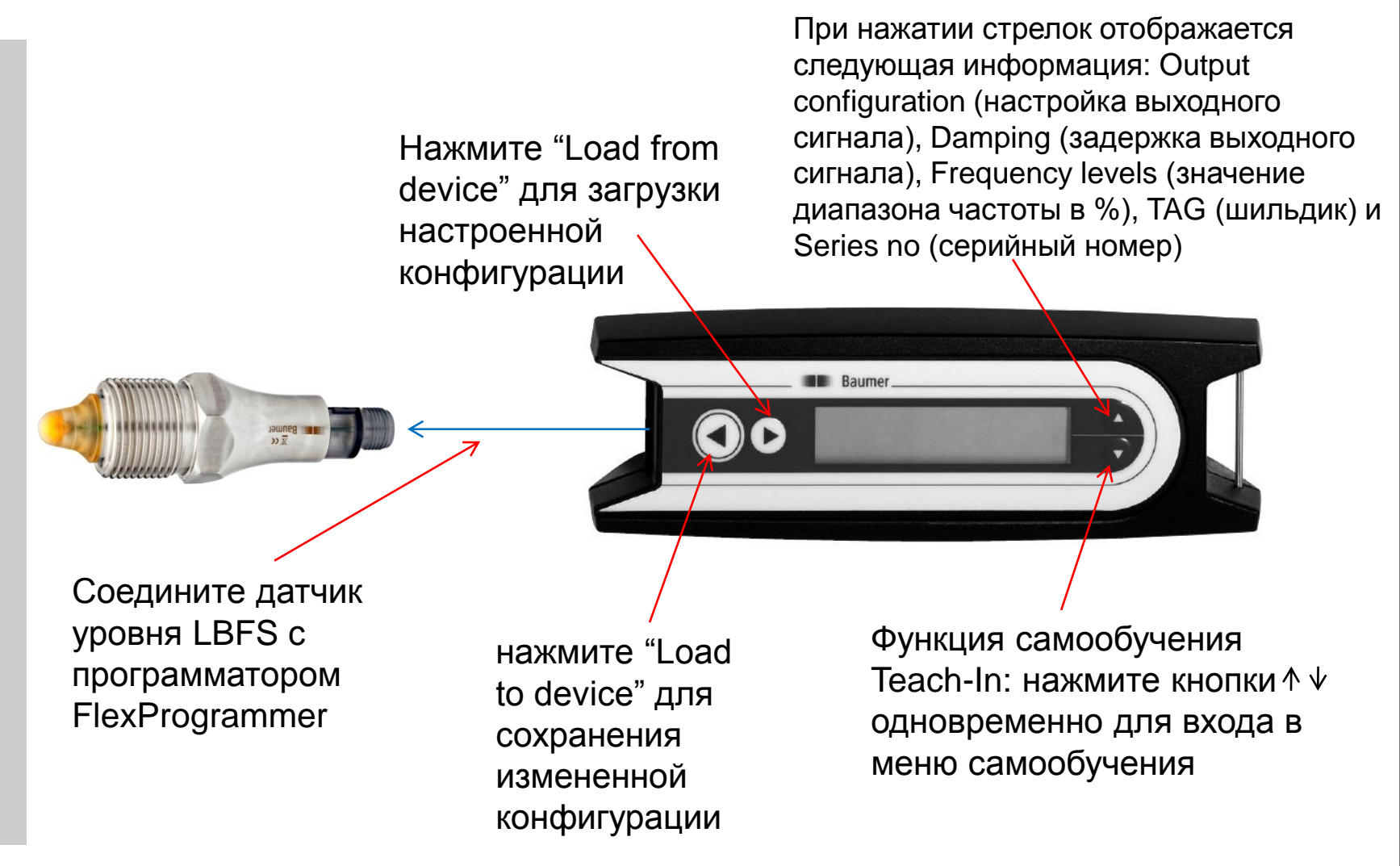

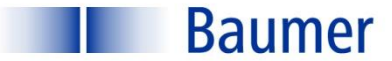

#### •Page: 14

# Сигнализатор уровня LBFS Работа с программатором автономно

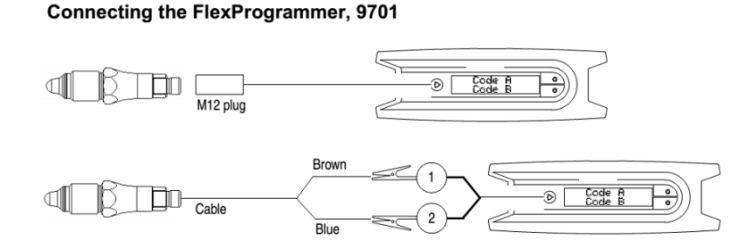

- Нажмите кнопки вверх/вниз одновременно и удерживайте в течение 1 сек.
- Прокрутите меню до "teach-in"
- Нажмите большую кнопку «влево» (считывание данных с датчика) Дождитесь завершения считывания
- Опустошите емкость и нажмите большую кнопку «влево» (процесс самообучения)
- Заполните емкость материалом и нажмите большую кнопку «влево» (процесс самообучения)
- Самообучение произведено

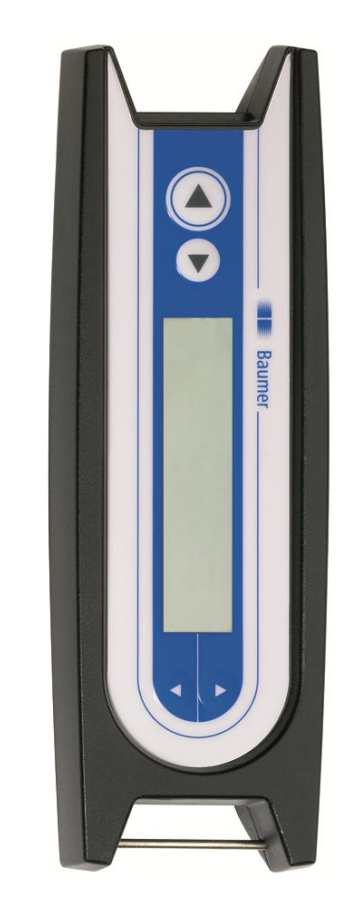

#### ООО "РусАвтоматизация"

454010 г. Челябинск, ул. Гагарина 5, оф. 507 тел. 8 800 775 09 57 (звонок бесплатный), +7(351)799 54 26, тел./факс +7(351)211 64 57 info@rusautomation.ru; русавтоматизация.рф; www.rusautomation.ru